## l របៀបទាញយកកម្មវិធី ACLEDA Authentication How to download ACLEDA Authentication

1-1- សម្រាប់អ្នកប្រើប្រាស់ប្រព័ន្ធ iOS / For iOS operation

សូមចុច "App Store" Please click "App Store"

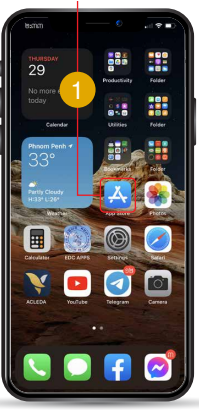

សូមចុច "Search" Please click "Search"

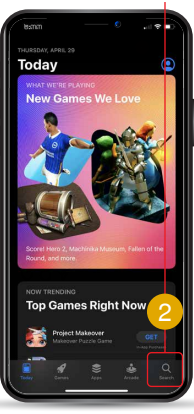

សូមវាយពាក្យ "ACLEDA Authentication" Please type "ACLEDA Authentication"

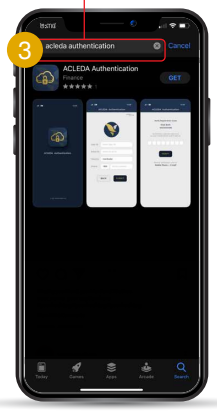

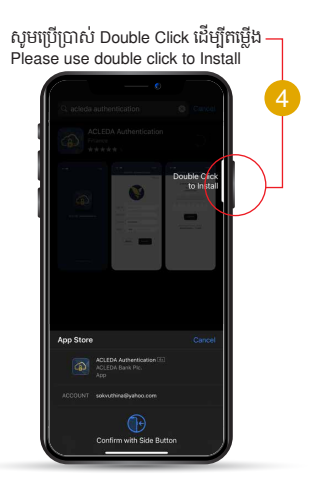

#### ជាចុងក្រោយសូមចុច "Open" Finally click "Open"

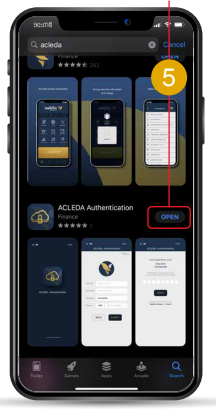

-2-

## 1-2- សម្រាប់អ្នកប្រើប្រាស់ប្រព័ន្ធ Android / For Android operation

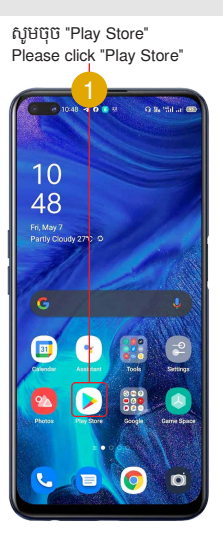

#### សូមវាយបញ្ចូលពាក្យ "acleda authentication" Please type "acleda authentication"

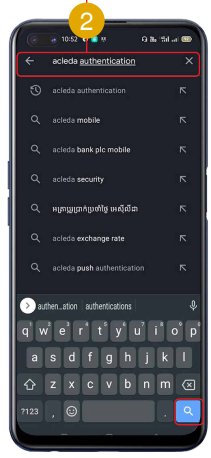

សូមចុចលើ "Search" Please click on "Search"

-3-

### សូមប៊ុច "Install" Please click "Install"—

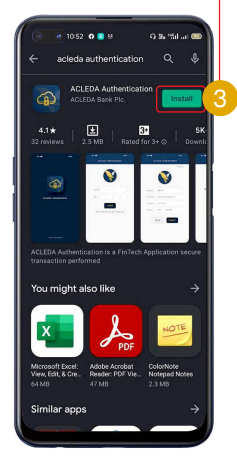

### ជាចុងក្រោយសូមចុច "Open" Finally please click "Op<u>en"</u>

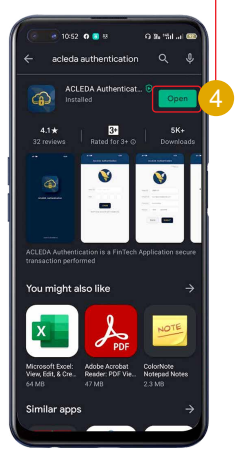

-4-

## II របៀបដំណើរការ ACLEDA Authentication How to Activate ACLEDA Authentication

Q Pa til a

n

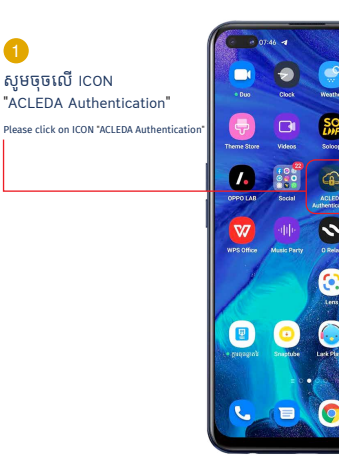

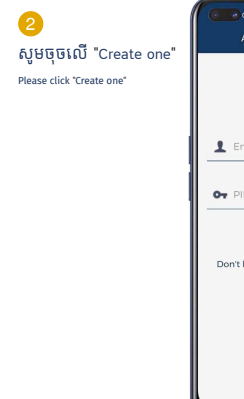

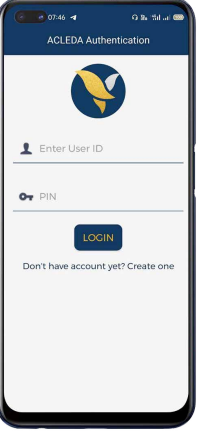

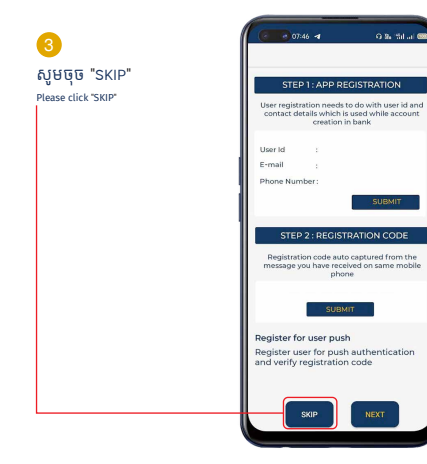

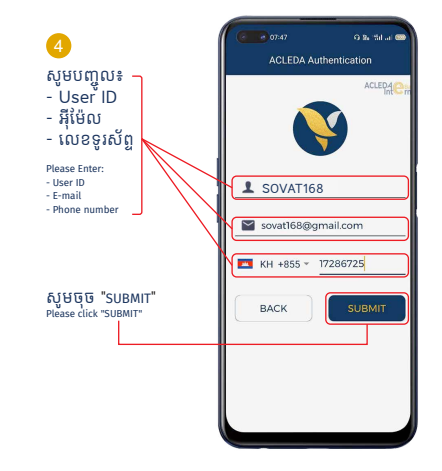

## -6-

#### 😎 សូមយក Verification code ពី SMS ឬ Email ដើម្បីបំពេញ

Please complete Verification code from SMS or Email

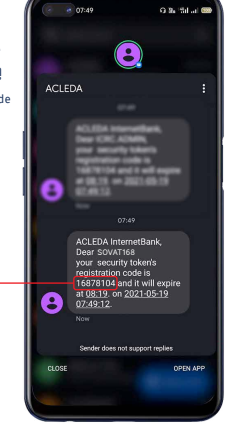

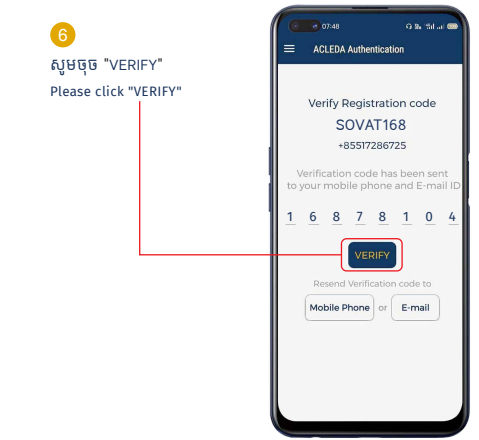

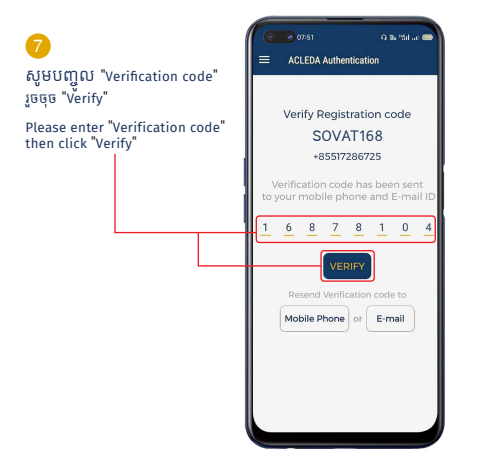

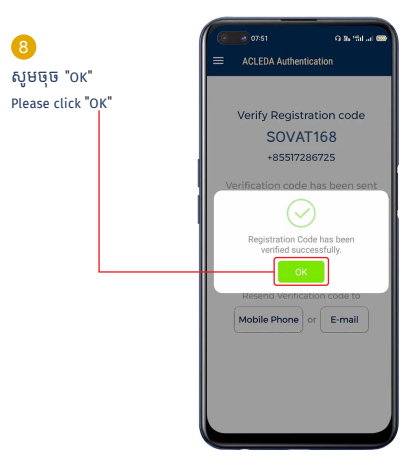

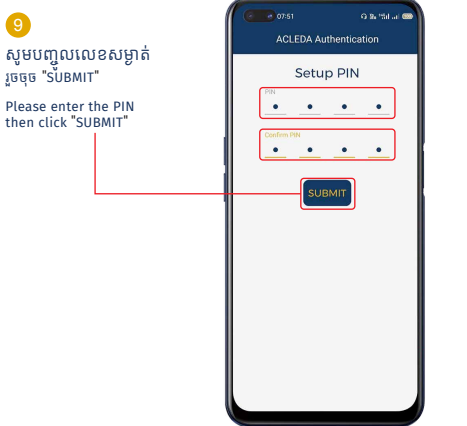

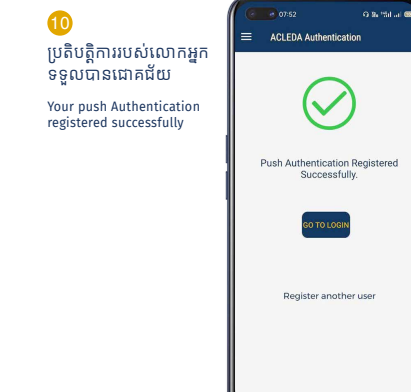

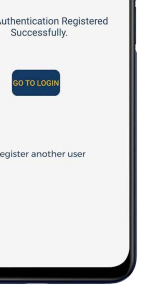

# III របៀប Log In ដើម្បីប្រើប្រាស់ | How to Log In

សូមចូលទៅកាន់កេហទំព័រ "www.acledabank.com.kh" សូមចុច "Internet Bank" រួចជ្រើសរើស "Retail Banking" Please go to ACLEDA Bank website "www.acledabank.com.kh" please click "Internet Bank" then select "Retail Banking"

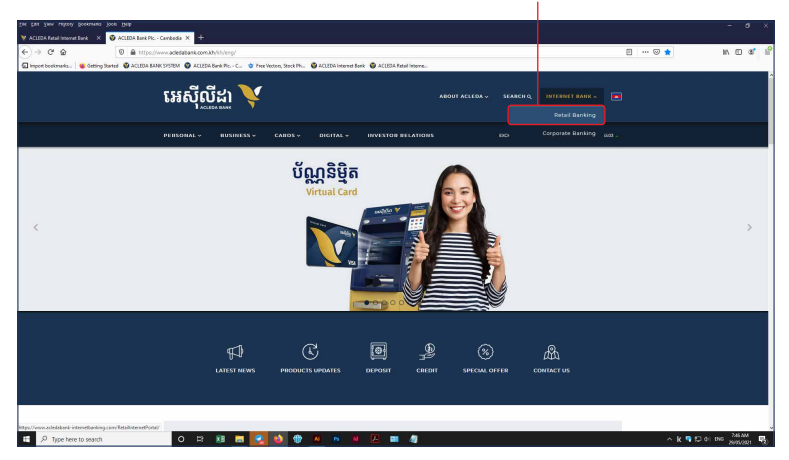

# 3-1- សម្រាប់អ្នកប្រើប្រាស់ ACLEDA Authentication | For ACLEDA Authentication

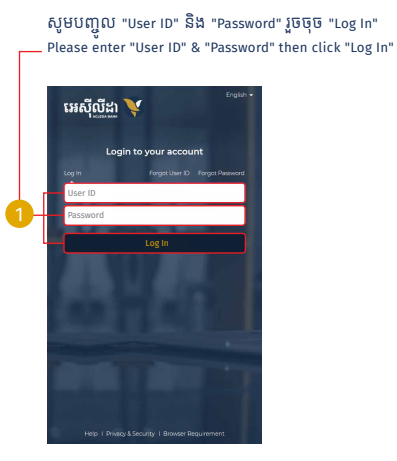

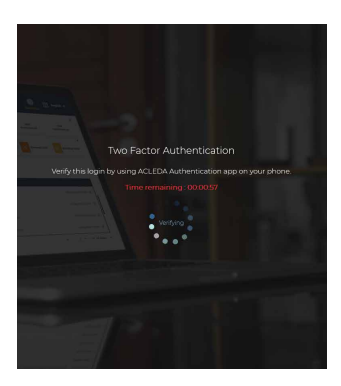

2 សូមចុចលើ "Notification" Please click "Notification"

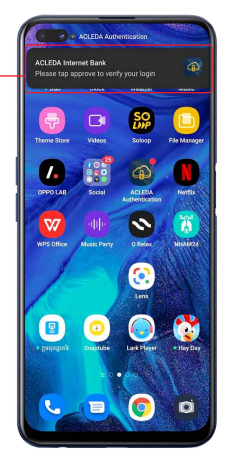

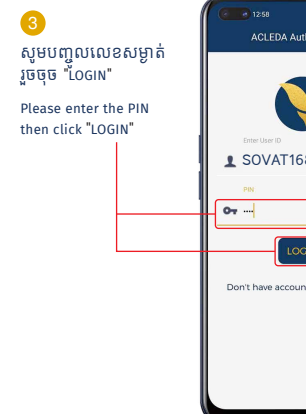

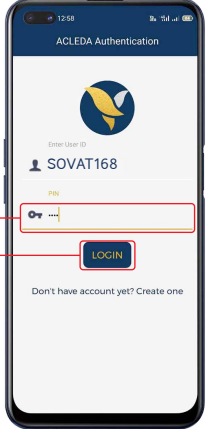

-12-

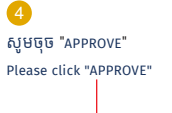

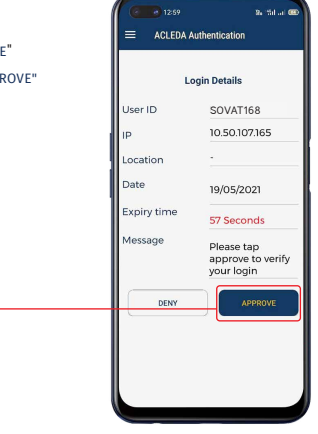

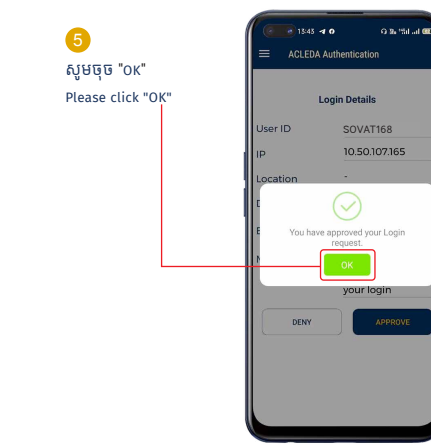

# 3-2- សម្រាប់អ្នកប្រើប្រាស់ ACLEDA Hard Token | For ACLEDA Hard Token

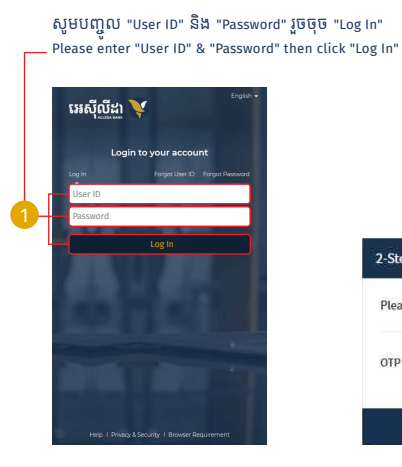

### សូមបញ្ចូលលេខ OTP ពី Hard Token Please enter OTP number from Hard Token

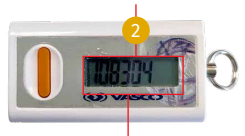

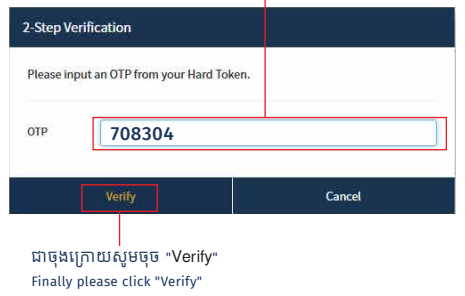

## 2 សូមបំពេញព័ត៌មាន រួចចុច "Submit" បន្ទាប់មកសូមបញ្ជាក់ OTP Hard Token ឬ តាម ACLEDA Authentication

Please complete the information then click "Submit" and confirm OTP of Hard Token or ACLEDA Authentication

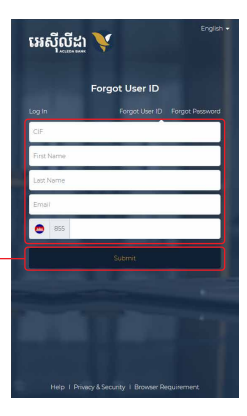

3 សូមចូលប្រើប្រាស់ជាមួយ User ID ដែលបានផ្ញើ ទៅកាន់ E-mail និង លេខទូរស័ព្ទរបស់លោកអ្នក

Your User ID is sent to your registered phone and email. Please Log In with your User ID.

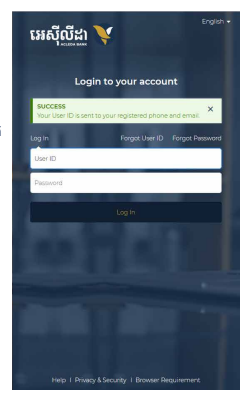